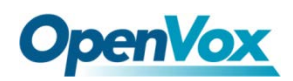

# **DGW-100XR User Manual**

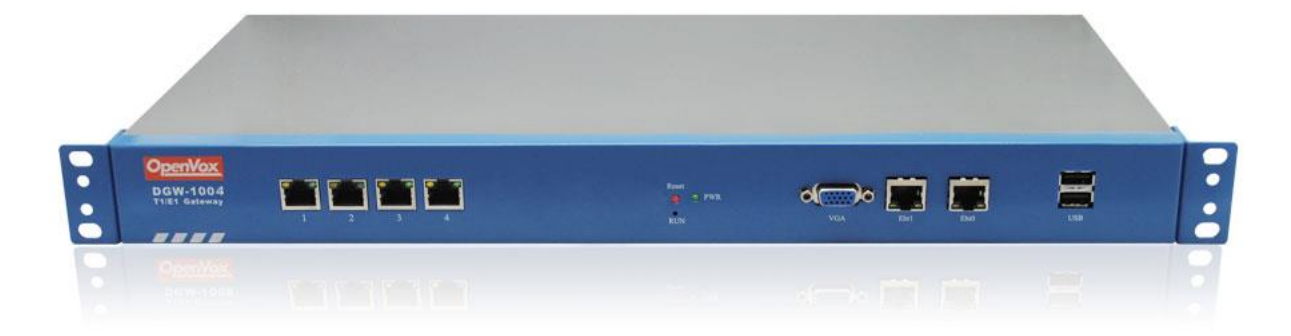

### Version1.0 (2015-03-26)

#### **Full text**

The overall layout adjustment

### Copyright

Copyright<sup>©</sup> 2013 OpenVox Inc. All rights reserved. No part of this document may be reproduced without prior written permission.

### Confidentiality

Information contained herein is of a highly sensitive nature and is confidential and proprietary to OpenVox Inc. No part may be distributed, reproduced or disclosed orally or in written form to any party other than the direct recipients without the express written consent of OpenVox Inc.

### Disclaimer

OpenVox Inc. reserves the right to modify the design, characteristics, and products at any time without notification or obligation and shall not be held liable for any error or damage of any kind resulting from the use of this document.

OpenVox has made every effort to ensure that the information contained in this document is accurate and complete; however, the contents of this document are subject to revision without notice. Please contact OpenVox to ensure you have the latest version of this document.

### Trademarks

All other trademarks mentioned in this document are the property of their respective owners.

# **Table of Contents**

| 1.   | Overview                        | 1  |
|------|---------------------------------|----|
|      | What is DGW-100XR?              | 1  |
|      | Sample Application              | 1  |
|      | Product Appearance              | 2  |
|      | Main Features                   | 3  |
|      | Physical Information            | 4  |
|      | Software                        | 4  |
| 2. S | ystem                           | 5  |
|      | Status                          | 5  |
|      | Time                            | 6  |
|      | Login Settings                  | 7  |
|      | General                         | 8  |
|      | Language Settings               | 8  |
|      | Scheduled Reboot                | 9  |
|      | Tools and Information           | 9  |
|      | Reboot Tools                    | 9  |
|      | Update Firmware                 | 10 |
|      | Upload and Backup Configuration | 10 |
|      | Restore Configuration           | 10 |
|      | Information                     | 11 |
| 3. T | 1/E1                            | 11 |
|      | General                         | 11 |
|      | Ports                           | 12 |
|      | Interface                       | 13 |
|      | Advanced Interface Type         | 13 |
|      | Signaling                       | 14 |
|      | Advanced Signaling              | 14 |
|      | ISDN Timer                      | 17 |

| Save to Other Ports            | 18 |
|--------------------------------|----|
| 4. SIP                         | 18 |
| SIP Endpoints                  | 18 |
| Main Endpoint Settings         | 18 |
| Advanced: Registration Options | 21 |
| Call Settings                  | 21 |
| Advanced: Timer Settings       | 22 |
| Advanced SIP Settings          | 23 |
| Networking                     | 23 |
| Advanced: NAT Settings         | 23 |
| Advanced: RTP Settings         | 24 |
| Parsing and Compatibility      | 25 |
| Security                       | 26 |
| Media                          | 26 |
| Codec Settings                 | 27 |
| 5. Routing                     | 27 |
| Call Routing Rule              | 28 |
| Groups                         | 30 |
| MNP Settings                   | 31 |
| 6. Network                     | 31 |
| WAN/LAN Settings               | 32 |
| DDNS Settings                  | 33 |
| Toolkit                        | 34 |
| 7. Advanced                    | 34 |
| Asterisk API                   | 34 |
| Asterisk CLI                   | 36 |
| Asterisk File Editor           | 36 |
| 8. Logs                        | 37 |

# 1. Overview

# What is DGW-100XR?

OpenVox T1/E1 Gateway is an open source asterisk-based VoIP Gateway solution for operators and call centers. It is a converged media gateway product. This kind of gateway connects traditional telephone system to IP networks and integrates VoIP PBX with the PSTN seamlessly. With friendly GUI, users may easily setup their customized Gateway. Also secondary development can be completed through AMI (Asterisk Management Interface). The DGW-100XR could supports redundant power supply and DGW-100X series gateway support one power supply only.

It is developed with a wide selection of codecs and signaling protocol, including G.711A, G.711U, G.729A, G.722, G.723 and GSM. It supports PRI protocol. OpenVox T1/E1 Gateway has good processing ability and stability and we provides 1/2/4 T1/E1 interface for your choice. The DGW-100XR series gateways will be 100% compatible with all kind of SIP servers, such as Asterisk, Elastix, trixbox, 3CX, FreeSWITCH and other VoIP operating platforms.

# **Sample Application**

Figure 1-2-1TopologicalGraph

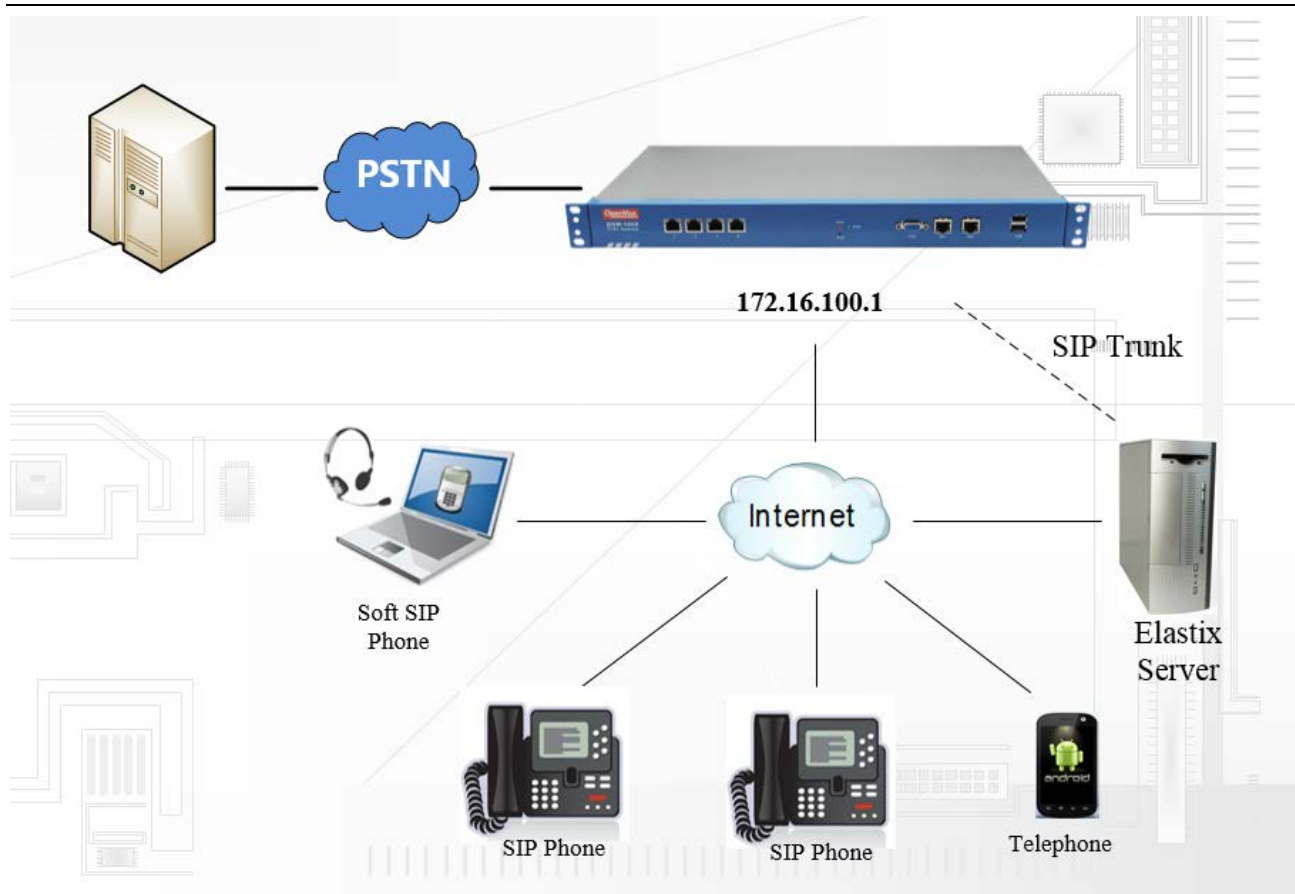

# **Product Appearance**

The picture below is appearance of DGW-1004.

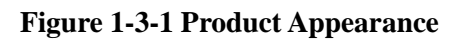

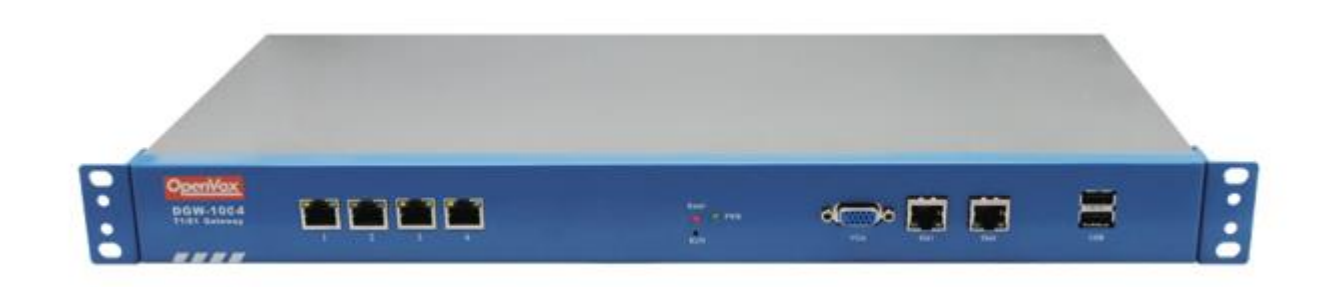

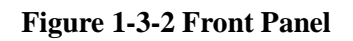

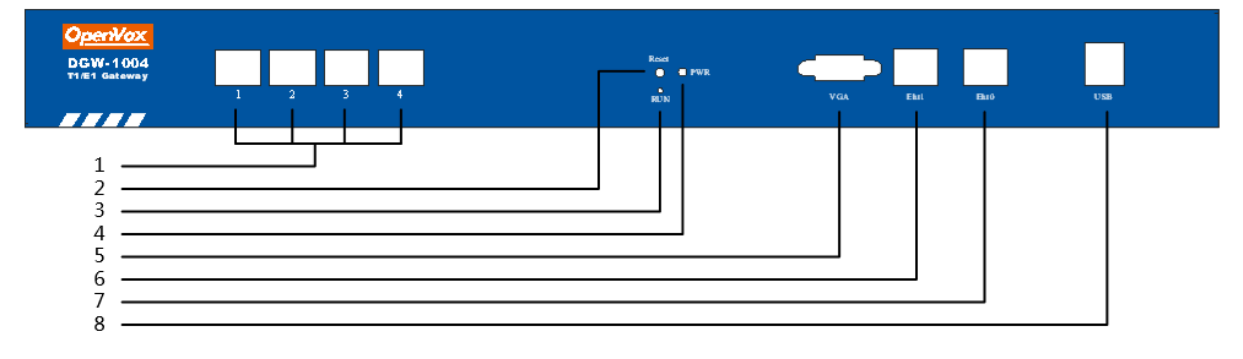

### **Table 1-3-1Description of Front Panel**

| Interface                | Function                                                                | Color | Work Status               |  |  |
|--------------------------|-------------------------------------------------------------------------|-------|---------------------------|--|--|
|                          | E1/T1 ports. The port numbers are different on different models, from 1 |       |                           |  |  |
| 1 Port 1-Port4           | to 4.                                                                   |       |                           |  |  |
| 2 Reset                  | Reset button is used to restart the device.                             |       |                           |  |  |
| 3 RUN                    | Register indicator                                                      | Green | Slow blinking: Unregister |  |  |
|                          | Register indicator                                                      |       | Fast blinking: Register   |  |  |
|                          | Power Status indicator                                                  | Green | On: Power is on           |  |  |
| 4 F VVIV                 |                                                                         |       | Off: Power is off         |  |  |
| 5 VGA                    | VGA monitor connector                                                   |       |                           |  |  |
| 6 Eth1                   | Network interface                                                       |       |                           |  |  |
| 7 Eth0 Network interface |                                                                         |       |                           |  |  |
| 8 USB USB interface      |                                                                         |       |                           |  |  |

#### Figure 1-3-2 Backup Panel

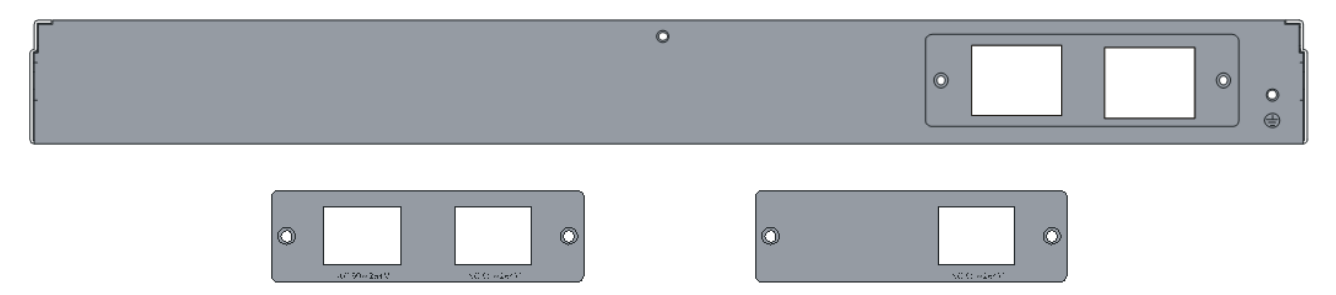

The OpenVox DGW-100X series gateways support one or two power supply, one power named DGW-100X and two power named DGW-100XR.

### **Main Features**

- Based on Asterisk<sup>®</sup>
- Editable Asterisk<sup>®</sup> configuration file

- Wide selection of codecs and signaling protocol
- Support unlimited routing rules and flexible routing settings
- Stable performance, flexible dialing, friendly GUI
- Codecs support: G.711A, G.711U, G.729A, G.723.1, G.722, GSM
- Support ports group management
- Echo Cancellation
- Connect legacy PBX systems to low-cost VoIP services
- Connect legacy PBX systems to remote sites over private VoIP links
- Connect IP PBX systems to legacy TDM services

### **Physical Information**

| Weight                     | 2813g ~ 3005g         |
|----------------------------|-----------------------|
| Size                       | 44cm*4.3cm*23cm       |
| Temperature                | -40~85°C (Storage)    |
|                            | 0~70°C (Operation)    |
| Operation humidity         | 5%~95% non-condensing |
| Power supply specification | 100-240V/AC           |
| Max power                  | 20W                   |
| WAN interface (Eth0)       | 1                     |
| LAN interface (Eth1)       | 1                     |
| VGA interface              | 1                     |
| USB 2.0 interface          | 2                     |

#### **Table 1-5-1Description of Physical Information**

### Software

Default IP: 172.16.100.1 Username: admin Password: admin

Notice: Log in

#### Figure 1-6-1 LOG IN Interface

| 码。 |          |  |
|----|----------|--|
|    | admin    |  |
|    | ■ 记住我的凭据 |  |

# 2. System

### Status

On the "Status" page, you will find all GSM, SIP, Routing, Network information and status.

| Interface Status                      |             |               |             |                |                         |        |         |          |            |            |
|---------------------------------------|-------------|---------------|-------------|----------------|-------------------------|--------|---------|----------|------------|------------|
|                                       | Port 1      |               |             | Port 2         |                         |        | Port 3  |          |            | Port 4     |
| OK                                    |             |               | ок          |                | OK                      |        |         | ок       |            |            |
| Signalling Status                     |             |               |             |                |                         |        |         |          |            |            |
| Port 1                                |             |               | Port 2      |                |                         | Port 3 |         |          | Port 4     |            |
| Up                                    |             |               | Up Up       |                | Up                      | p      |         | Up       |            |            |
| SIP Information                       |             |               |             |                |                         |        |         |          |            |            |
| Endpoint Name User Name               |             |               | Host        |                | Registration SIP Status |        | ;       |          |            |            |
| 1001 1001                             |             | (Unspecified) |             | server UNKNOWN |                         | N      |         |          |            |            |
| 1002 1002                             |             | (Unspecified) |             | server         |                         | UNKNOW | N       |          |            |            |
| 6001 6001                             |             | 172.16.8.26   |             | client         |                         |        |         |          |            |            |
| Routing Information                   |             |               |             |                |                         |        |         |          |            |            |
| Rule Name                             |             | From          |             | То             |                         | Rules  |         |          |            |            |
| 6001-OUT sip-6001                     |             | sip-6001      |             | grp-ALLPORT    |                         |        |         |          |            |            |
| Network Info                          | rmation     |               |             |                |                         |        |         |          |            |            |
| Name                                  | MAC Address |               | IP Address  |                | Mask                    |        | Gateway |          | RX Packets | TX Packets |
| eth0 A0:98:05:01:C4:39 172.16.100.180 |             | 0             | 255.255.0.0 |                | 172.16.0.1              |        | 4197214 | 11763134 |            |            |

Figure 2-1-1 System Status

| Table 2-1-1 Description of | of System | Status |
|----------------------------|-----------|--------|
|----------------------------|-----------|--------|

| Options | Options | Definition |
|---------|---------|------------|
|---------|---------|------------|

#### **DGW-100XR User Manual**

| Interface Status | Show the status of port, include "RED" and "OK". "RED" means no trunk line connected; "OK" means the trunk line of port is available. |
|------------------|----------------------------------------------------------------------------------------------------|
| Signaling Status | Show the signaling status of port, include "Down" and "UP". "Down" means it is unavailable; "UP" means the port is available.         |

# Time

| Options            | Definition                                                                                                   |
|--------------------|----------------------------------------------------------------------------------------------------|
| System Time        | Your gateway system time.                                                                                    |
| Time Zone          | The world time zone. Please select the one which is the same or the closest as your city.                    |
| POSIX TZ String    | Posix timezone strings.                                                                                      |
| NTP Server 1       | Time server domain or hostname. For example, [time.asia.apple.com].                                          |
| NTP Server 2       | The first reserved NTP server. For example, [time.windows.com].                                              |
| NTP Server 3       | The second reserved NTP server. For example, [time.nist.gov].                                                |
| Auto-Sync from NTP | Whether enable automatically synchronize from NTP server or not. ON is enable, OFF is disable this function. |
| Sync from NTP      | Sync time from NTP server.                                                                                   |
| Sync from Client   | Sync time from local machine.                                                                                |

### **Table 2-2-1Description of Time Settings**

For example, you can configure like this:

### **Figure 2-2-1 Time Settings**

| Time Settings       |                                                                                       |
|---------------------|---------------------------------------------------------------------------------------|
| System Time:        | 2015-3-3 16:52:48                                                                     |
| Time Zone:          | Shanghai 🔻                                                                            |
| POSIX TZ String:    | CST-8                                                                                 |
| NTP Server 1:       | time.asia.apple.com Time server domain or hostname.For example, [time.asia.apple.com] |
| NTP Server 2:       | time.windows.com The first reserved NTP server.For example, [time.windows.com]        |
| NTP Server 3:       | time.nist.gov The second reserved NTP server.For example, [time.nist.gov]             |
| Auto-Sync from NTP: | ON                                                                                    |
| L                   |                                                                                       |

Sync from NTP Sync from Client

You can set your gateway time Sync from NTP or Sync from Client by pressing different buttons.

## **Login Settings**

Your gateway doesn't have administration role. All you can do here is to reset what new username and password to manage your gateway. And it has all privileges to operate your gateway. You can modify "Web Login Settings" and "SSH Login Settings". If you have changed these settings, you don't need to log out, just rewriting your new user name and password will be OK. Also you can specify the web server port number.

| Options             | Definition                                                                                                    |
|---------------------|----------------------------------------------------------------------------------------------------|
| User Name           | Define your username and password to manage your gateway, without space here. Allowed characters "+. <>&0-9a-zA-Z". Length: 1-32 characters. |
| Password            | Allowed characters "+. <>&0-9a-zA-Z".<br>Length: 4-32 characters.                                                                            |
| Confirm<br>Password | Please input the same password as 'Password' above.                                                                                          |
| Port                | Specify the web server port number.                                                                                                    |

| T-11- | 2.2  | 1D     |         | et .  | •    | C - 44   |
|-------|------|--------|---------|-------|------|----------|
| Table | 2-3- | Descri | ption ( | DI L( | )gin | Settings |

Figure 2-3-1 Login Settings

| Web Login Settings |        |
|--------------------|--------|
| User Name:         | 123456 |
| Password:          |        |
| Confirm Password:  |        |
| Port:              | 80     |
| SSH Login Settings |        |
| Enable:            | ON     |
| User Name:         | admin  |
| Password:          | admin  |
| Port:              | 12345  |

Notice: Whenever you do some changes, do not forget to save your configuration.

### General

### Language Settings

You can choose different languages for your system. If you want to change language, you can switch "Advanced" on, then "Download" your current language package. After that, you can modify the package with the language you need. Then upload your modified packages, "Choose File" and "Add".

| Figure | 2-4-1 | Language | Settings |
|--------|-------|----------|----------|
|        |       |          |          |

| Lunguage settings |                                     |          |
|-------------------|-------------------------------------|----------|
| Language:         | English •                           |          |
| Advanced:         |                                     |          |
| Language Debug:   | TURN ON TURN OFF                    |          |
| Download:         | Download selected language package. | Download |
| Delete:           | Delete selected language.           | Delete   |
| Add New Language: | New language Package: 选择文件 未选择任何文件  | Add      |

### Scheduled Reboot

If switch it on, you can manage your gateway to reboot automatically as you like. There are four reboot types for you to choose, "By Day, By Week, By Month and By Running Time".

| Scheduled Reboot |                     |
|------------------|---------------------|
| Enabled:         | ON                  |
| Reboot Type:     | By Day              |
| Running Time:    | By Week<br>By Month |
| Save             | By Running Time     |

Figure 2-4-2 Reboot Types

If use your system frequently, you can set this enable, it can helps system work more efficient.

# **Tools and Information**

On the "Tools" pages, there are reboot, update, upload, backup and reset toolkits.

### **Reboot Tools**

You can choose system reboot and Asterisk reboot separately.

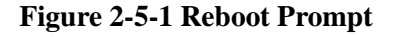

| -                                                              |                                          |                 |
|----------------------------------------------------------------|------------------------------------------|-----------------|
| Reboot Tools                                                   | The page 172.16.100.180 says: ×          |                 |
| Reboot the gateway and all the current calls will be dropped.  | Are you sure to reboot your gateway now? | System Reboot   |
| Reboot the asterisk and all the current calls will be dropped. | You will lose all data in memory!        | Asterisk Reboot |
| Update Firmware                                                | OK Cancel                                |                 |

If you press "OK", your system will reboot and all current calls will be dropped. Asterisk Reboot is the same.

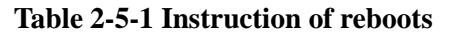

| Options | Definition |
|---------|------------|
|         |            |

| System Reboot   | This will turn off your gateway and then turn it back on. This will drop all current calls. |
|-----------------|---------------------------------------------------------------------------------------------|
| Asterisk Reboot | This will restart Asterisk and drop all current calls.                                      |

### Update Firmware

We offer 2 kinds of update types for you, you can choose System Update or System Online Update. System Online Update is an easier way to update your system, if you choose it, you will see some information below.

### **Figure 2-5-2Prompt Information**

| Update Firmware                                                |                              |
|----------------------------------------------------------------|------------------------------|
| New system file: 选择文件 未选择任何文件                                  | System Update                |
|                                                                |                              |
| New system file is downloaded from official website and update | system. System Online Update |

## Upload and Backup Configuration

If you want to update your system and remain your previous configuration, you can first backup configuration, then you can upload configuration directly. That will be very convenient for you.

#### Figure 2-5-3 Upload and Backup

| Opload Conliguration                        |                 |
|---------------------------------------------|-----------------|
| New configuration file: 选择文件 未选择任何文件        | File Upload     |
| Backup Configuration                        |                 |
| Current configuration file version: 0.02.03 | Download Backup |

## **Restore Configuration**

Sometimes there is something wrong with your gateway that you don't know how to solve it, mostly you will select factory reset. Then you just need to press a button, your gateway will be reset to the factory status.

### Figure 2-5-4 Factory Reset

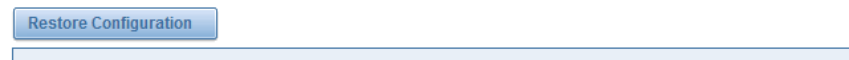

This will cause all the configuration files to back to default factory values! And reboot your gateway once it finishes.

Factory Reset

### Information

On the "Information" page, there shows some basic information about the GSM gateway. You can see software and hardware version, storage usage, memory usage and some help information.

| Figure 2-5-5 System Inform | mation |
|----------------------------|--------|
|----------------------------|--------|

| Model Name:        | DGW-1004                                                                              |
|--------------------|---------------------------------------------------------------------------------------|
| Firmware Version:  | 1.9.0                                                                                 |
| Hardware Version:  | 0                                                                                     |
| Port Amount:       | 4                                                                                     |
| Storage Usage:     | 89.4M/1.3G (7%)                                                                       |
| Memory Usage:      | 14.541 % Memory Clean                                                                 |
| Kernel Build Time: | 2015-Mar-2-10:10:35                                                                   |
| Contact Address:   | F/3, Building 127, Jindi industrial zone, Futian district, Shenzhen, Guangdong, China |
| Tel:               | +86-755-82535461                                                                      |
| Fax:               | +86-755-83823074                                                                      |
| E-Mail:            | support@openvox.cn                                                                    |
| Web Site:          | http://www.openvox.cn                                                                 |
| System Time:       | 2015-3-3 17:27:56                                                                     |
| System Uptime:     | 0 days 18:16:26                                                                       |

# 3. T1/E1

# General

### **Figure 3-1-1 General Settings**

| General              |               |
|----------------------|---------------|
| Locale:              | United States |
| Use Internal Timing: | OFF           |

#### **Table 3-1-1 Definition of General Settings**

| Options | Definition                                                                                                    |
|---------|----------------------------------------------------------------------------------------------------|
| Local   | Your local. This will be used for the tone style. used when in-call indications need to be generated such as ring back, busy, congestion, and other call-oriented inband tone signals. |

| Lico Internal | ON: Disable clock recovery from the T1/E1 spans. All spans use internal  |
|---------------|--------------------------------------------------------------------------|
| Timing        | timing. OFF: Enable clock recovery from the T1/E1 spans. Default is OFF. |
| TITTINg       | And you can see the following figure 2-2.                                |

### Figure 3-1-2 Clock Recovery

| Clock Recovery           |                   |                                                           |             |                |            |
|--------------------------|-------------------|-----------------------------------------------------------|-------------|----------------|------------|
| Clock Recovery Priority: | Timing Source     | Priority (1 is the highest priority, 0 for internal mode) | Description | Interface Type | Signalling |
| Port 1                   | External <b>•</b> | 1                                                         |             | E1             | pri_cpe    |
| Port 2                   | External <b>T</b> | 2                                                         |             | E1             | pri_cpe    |
| Port 3                   | External <b>T</b> | 3                                                         |             | E1             | pri_cpe    |
| Port 4                   | External •        | 4                                                         |             | E1             | pri_cpe    |

#### Table 3-1-2 Definition of Clock Recovery

| Options                    | Definition                                                                                                    |
|----------------------------|----------------------------------------------------------------------------------------------------|
| Clock Recovery<br>Priority | Prioritize the ports as to which should be used to recover the clock.<br>(Priority 1 is the highest priority. 0 is for Internal mode.) |
| Timing Source              | It allows you to choose the timing source mode. It has two options,<br>"External" and "Internal". default value is "External"          |
| Priority                   | Show the priority of port and allow you to edit it.                                                                                    |
| Interface Type             | It shows you the current type of port. It has two types: E1 and T1                                                                     |
| Signaling                  | It shows you what signaling the port uses.                                                                                             |

### Ports

#### Figure 3-2-1 Port 1 Modify

| Select Port | Port 1 | Port 2 | Port 3 | Port 4 |
|-------------|--------|--------|--------|--------|
|             |        |        |        |        |

|                                                         | Port 1 |                             |
|---------------------------------------------------------|--------|-----------------------------|
| Select which port you want to config. You can click the |        | button to modify the port 1 |

configuration. Then you will go to the port 1 configuration page. Here below is the description of Port 1 configuration options.

### Interface

| Interface       |                                                                       |
|-----------------|-----------------------------------------------------------------------|
| Port:           | Port 1                                                                |
| Interface Type: | ○ T1 ⑧ E1                                                             |
| Description:    |                                                                       |
| Framing:        | CCS (Common Channel Signaling)  Image: CCS (Common Channel Signaling) |
| Coding:         | HDB3 (High Density Bipolar ) 🔻                                        |
| Line Build-Out: | 0-133 feet ( DSX-1 ) and 0 db (CSU) •                                 |
| CRC4:           | OFF                                                                   |

#### **Figure 3-2-2 Interface Settings**

| Options                                                                                                    | Definition                                                                                          |  |
|----------------------------------------------------------------------------------------------------|----------------------------------------------------------------------------------------------------|--|
| Interface Type                                                                                                    | Choose a line type for this interface.                                                              |  |
| Description An optional description of this interface to be used for reference on                                                                                              |                                                                                                    |  |
| Framing Framing method for this interface.                                                                                                    |                                                                                                    |  |
| Coding                                                                                                    | Coding method for this interface.                                                                   |  |
| Line Build-Out                                                                                                    | Line build-out represents the length of the cable from the port on this gateway to the next device. |  |
| Enable cyclic redundancy checking for error checking on the lin<br>CRC4 support is required for all network switches in Europe, but man<br>switches and PBXs don't support it. |                                                                                                    |  |

# Advanced Interface Type

### Figure 3-2-3 Interface Type

| V Advanced: Interface Type                            |    |
|-------------------------------------------------------|----|
| Echo Cancellation:                                    | ON |
| RX Gain Whole number -24 to 24<br>and multiple of 3:  | 0  |
| TX Gain Whole number -24 to 24<br>and multiple of 3.: | 0  |

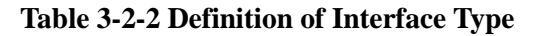

| Options              | Definition                                               |
|----------------------|----------------------------------------------------------|
| Echo<br>Cancellation | Whether or not to enable echo cancellation on this line. |
| RX Gain              | Adjust the gain for audio received on this interface.    |
| TX Gain              | Adjust the gain for audio sent on this interface.        |

# Signaling

### Figure 3-2-4 Signaling

| Signaling        |                                      |
|------------------|--------------------------------------|
| Line Signaling:  | PRI(CPE side)                        |
| Channel Summary: | Bearer(B): 1-15,17-31<br>Data(D): 16 |
| Switch Type:     | Eurolsdn 🔻                           |

### Table 3-2-3 Definition of Signaling

| Options            | Definition                                                                                                    |
|--------------------|----------------------------------------------------------------------------------------------------|
| Line Signaling     | Line signaling for this interface.                                                                                                    |
| Channel<br>Summary | This is a summary of the number of channels and their configuration. Click<br>the 'Edit' icon in order to change this, but save your changes to this page<br>first. |
| Switch Type        | For PRI only, specify the signaling type of the switch the line is connected to.                                                                                    |

## Advanced Signaling

### Figure 3-2-5 Advanced Signaling

| Auvanceu. Signaling                         |           |
|---------------------------------------------|-----------|
| Q.SIG Channel Mapping:                      | Logical • |
| Enable Caller ID:                           |           |
| PRI Options                                 |           |
| PRI Dial Plan for Dialed Number:            | Unknown   |
| PRI Dial Plan for Dialing Number:           | Unknown   |
| International Prefix:                       |           |
| National Prefix:                            |           |
| Local Prefix: Local Prefix:                 |           |
| Private Prefix:                             |           |
| Unknown Prefix:                             |           |
| Network Specific Facility (NSF)<br>Messages | None      |

### Table 3-2-4 Definition of Advanced Signaling

| Options          | Definition                                                             |
|------------------|------------------------------------------------------------------------|
|                  | Sets logical or physical channel mapping. In logical channel mapping,  |
| Q.SIG Channel    | channels are mapped to 1-30. In physical channel mapping, channels are |
| Mapping          | mapped to 1-15, 17-31, skipping the number used for the data channel.  |
|                  | Default is physical.                                                   |
| Enable Caller ID | Whether or not to enable caller ID.                                    |

### **Table 3-2-5 Definition of PRI Options**

| Options                             | Definition                                                                                                    |
|-------------------------------------|----------------------------------------------------------------------------------------------------|
| PRI Dial Plan for<br>Dialed Number  | Dialing specifications for this interface, which is normally dependent on geographical location.                                                                                                    |
| PRI Dial Plan for<br>Dialing Number | PRI Local Dialplan: Only RARELY used for PRI(sets the calling numbre's<br>numbering plan). In North America, the typical use is sending the 10 digit;<br>callerID number and setting the prilocaldialplan to 'national' (the default);<br>Only VERY rarely will you need to change this. |

| PRI Prefixes                                        | Prefixes for international, national, private, local, and unknown numbers,<br>for use with dynamic dialing plans. The prefixes specified will be used to<br>dynamically select how the ISDN Type Of Number bits are set. In the case<br>of the international prefix, if the international prefix matches the<br>beginning digits of the calling number (if your "PRI Dial Plan for Dialing<br>Number" is set to dynamic), it will automatically set the ISDN TON on the<br>calling number to international. Likewise for national and local prefixes.<br>This will also have the behavior of stripping off the digits in the prefix from<br>the called number as well. Note: Digit stripping occurs ONLY if the national<br>or international prefix is matched - NOT in the case of the local prefix<br>matching successfully. In any case though, the TON will be set properly.<br>Digit stripping is not cumulative with international and national prefixes;<br>so if you always receive E.164 format numbers with a plus and country<br>code, e.g. +44, and you would like to set the international prefix as the "+"<br>character, and your country code happens to be 44, and you would like to<br>convert that number to be a national number, you must make the national<br>prefix "+44". |
|-----------------------------------------------------|----------------------------------------------------------------------------------------------------|
| Network Specific<br>Facility (NSF)<br>Messages      | Some switches (AT&T especially) require network specific facility IE<br>supported values are currently 'none', 'sdn', 'megacom',<br>'tollfreemegacom', 'accunet'                                                                                                    |
| Idle Bearer Reset                                   | Whether or not to reset unused B channels.                                                                                                    |
| Idle Bearer Reset<br>Period                         | Time in seconds between reset of unused B channels.                                                                                                    |
| Overlap Dialing                                     | Enable overlap dialing modesending overlap digits.                                                                                                    |
| Allow Progress<br>When Call<br>Released             | Allow inband audio (progress) when a call is RELEASEd by the far end of a PRI.                                                                                                    |
| Out-of-Band<br>Indications                          | PRI Out of band indications. Enable this to report Busy and Congestion on<br>a PRI using out-of-band notification. Inband indication, as used by the<br>gateway doesn't seem to work with all telcos.                                                                                                    |
| Facility-based<br>ISDN<br>Supplementary<br>Services | Enables transmission of facility-based ISDN supplementary services (such as caller name from CPE over facility). Cannot be changed on a reload.                                                                                                    |
| Exclusive<br>Channel<br>Selection                   | If you need to override the existing channels selection routine and force<br>all PRI channels to be marked as exclusively selected, set this to yes.<br>priexclusive cannot be changed on a reload.                                                                                                    |
| Ignore Remote<br>Hold Indications                   | Ignores remote hold indications and use music on hold that is supplied over the B channel.                                                                                                    |
|                                                     |                                                                                                    |

| Block Outbound     | Enable if you need to hide the name and not the number for legacy PPBX |
|--------------------|------------------------------------------------------------------------|
| Caller ID Name     | use. Only applies to PRI channels.                                     |
| Wait for Caller ID | Support Coller ID on coll waiting                                      |
| Name               | Support Caller ID on Call Waiting.                                     |

## **ISDN** Timer

| Options                                                  | Definition                                                                                           |  |
|----------------------------------------------------------|----------------------------------------------------------------------------------------------------|--|
| Layer 2<br>Outstanding<br>Unacknowledged<br>I-Frames - K | Layer 2 maximum number of outstanding unacknowledged I frames.                                       |  |
| Layer 2 Number<br>of Frame<br>Retransmissions<br>- N200  | Layer 2 maximum number of retransmissions of a frame.                                                |  |
| Layer 2 Frame<br>Retransmission<br>Time - T200           | Layer 2 maximum time before retransmission of a frame.                                               |  |
| Layer 2 Time<br>Without Frame<br>Exchange - T203         | Layer 2 maximum time without frames being exchanged.                                                 |  |
| Disconnect<br>Acknowledge -<br>T305                      | Maximum time to wait for DISCONNECT acknowledge.                                                     |  |
| Release<br>Acknowledge -<br>T308                         | Maximum time to wait for RELEASE acknowledge.                                                        |  |
| Enable Maintain<br>Calls on Layer 2<br>Disconnection     | Whether or not to maintain active calls on Layer 2 disconnection.                                    |  |
| Maintain Calls on<br>Layer 2<br>Disconnection -<br>T309  | Maximum length of Layer 2 disconnection which may occur and have the call continue to be maintained. |  |
| Connect<br>Acknowledge -<br>T313                         | Maximum time to wait for CONNECT acknowledge, CPE side only.                                         |  |

### Table 3-2-6 Definition of ISDN Timer

### Save to Other Ports

Save all of the above configuration to other ports selected.

#### Figure 3-2-6 Save to Other Ports

| Save To Other Ports  |            |        |          |          |
|----------------------|------------|--------|----------|----------|
| Save To Other Ports: | Port 1 All | Port 2 | ✓ Port 3 | 🕑 Port 4 |

# **4. SIP**

# **SIP Endpoints**

This page shows everything about your SIP, you can see status of each SIP.

### Figure 4-1-1 SIP Status

| Endpoint Name | Registration | Credentials             | Actions |
|---------------|--------------|-------------------------|---------|
| 1001          | server       | 1001                    | 2 🗙     |
| 1002          | server       | 1002                    | 2 🗙     |
| 6001          | client       | 6001@172.16.8.26        | 2 🗙     |
| 6666          | none         | anonymous@172.16.200.20 | 2 🗙     |

Add New SIP Endpoint

# Main Endpoint Settings

You can click Add New SIP Endpoint button to add a new SIP endpoint, and if you want to modify

existed endpoints, you can click 🗾 button.

There are 3 kinds of registration types for choose. You can choose Anonymous, Endpoint registers with this gateway or This gateway registers with the endpoint.

You can configure as follows:

If you set up a SIP endpoint by registration "None" to a server, then you can't register other SIP endpoints to this server. (If you add other SIP endpoints, this will cause Out-band Routes and Trunks confused.)

| Figure | 4-1-2 | None | Registra | ation |
|--------|-------|------|----------|-------|
|        |       |      |          |       |

| lain Endpoint Settings  |               |
|-------------------------|---------------|
| Name:                   | 6666          |
| User Name:              | Anonymous     |
| Password:               |               |
| Registration:           | None          |
| Hostname or IP Address: | 172.16.200.20 |
| Transport:              | UDP V         |
|                         | Yes 🔻         |

For convenience, we have designed a method that you can register your SIP endpoint to your gateway, thus your gateway just work as a server.

#### Figure 4-1-3 Endpoint Register with Gateway

| Wain Endpoint Settings        |                                      |
|-------------------------------|--------------------------------------|
| Name:                         | 1001                                 |
| User Name:                    | 1001 Anonymous                       |
| Password:                     |                                      |
| Registration:                 | Endpoint registers with this gateway |
| Hostname or IP Address:       | dynamic                              |
| Transport:                    | UDP V                                |
| NAT Traversal:                | Yes •                                |
| Advanced:Registration Options |                                      |
| Call Settings                 |                                      |
| Save Apply Cancel             |                                      |

Edit SIP Endpoint "1001"

Also you can choose registration by "This gateway registers with the endpoint", it's the same with "None", except name and password.

#### Figure 4-1-4 This Gateway Register with the Endpoint

#### Edit SIP Endpoint "6001"

| Main Endpoint Settings        |                                                   |
|-------------------------------|---------------------------------------------------|
| Name:                         | 6001                                              |
| User Name:                    | 6001 Anonymous                                    |
| Password:                     |                                                   |
| Registration:                 | This gateway registers with the endpoint <b>v</b> |
| Hostname or IP Address:       | 172.16.8.26                                       |
| Transport:                    | UDP V                                             |
| NAT Traversal:                | Yes 🔻                                             |
| Advanced:Registration Options |                                                   |
| Call Settings                 |                                                   |

Save Apply Cancel

### **Table 4-1-1 Definition of SIP Options**

| Options        | Definition                                                                |
|----------------|---------------------------------------------------------------------------|
| Name           | Display name.                                                             |
| Username       | Register name in your SIP server.                                         |
| Password       | Authenticating with the gateway and characters are allowed.               |
| Registration   | NoneNot registering;                                                      |
|                | Endpoint registers with this gatewayWhen register as this type, it        |
|                | means the GSM gateway acts as a SIP server, and SIP endpoints register to |
|                | the gateway;                                                              |
|                | This gateway registers with the endpointWhen register as this type, it    |
|                | means the GSM gateway acts as a client, and the endpoint should be        |
|                | register to a SIP server;                                                 |
| Hostname or IP | IP address or hostname of the endpoint or 'dynamic' if the endpoint has a |
| Address        | dynamic IP address. This will require registration.                       |

| Transport     | This sets the possible transport types for outgoing. Order of usage, when<br>the respective transport protocols are enabled, is UDP, TCP, TLS. The first<br>enabled transport type is only used for outbound messages until a<br>Registration takes place. During the peer Registration the transport type<br>may change to another supported type if the peer requests so. |
|---------------|----------------------------------------------------------------------------------------------------|
| NAT Traversal | <ul> <li>NoUse Report if the remote side says to use it.</li> <li>Force Report onForce Report to always be on.</li> <li>YesForce Report to always be on and perform comedia RTP handling.</li> <li>Report if requested and comediaUse Rport if the remote side says to use it and perform comedia RTP handling.</li> </ul>                                                  |

## Advanced: Registration Options

| Options            | Definition                                                                  |
|--------------------|-----------------------------------------------------------------------------|
| Authentication     | A user per to use only for registration                                     |
| User               | A username to use only for registration.                                    |
| Pogistor Extension | When Gateway registers as a SIP user agent to a SIP proxy (provider), calls |
| Register Extension | from this provider connect to this local extension.                         |
| From User          | A username to identify the gateway to this endpoint.                        |
| From Domain        | A domain to identify the gateway to this endpoint.                          |
| Remote Secret      | A password which is only used if the gateway registers to the remote side.  |
| Port               | The port number the gateway will connect to at this endpoint.               |
| Quality            | Whether or not to check the endpoint's connection status.                   |
| Qualify Frequency  | How often, in seconds, to check the endpoint's connection status.           |
|                    | A proxy to which the gateway will send all outbound signaling instead of    |
|                    | sending signaling directly to endpoints.                                    |

#### **Table 4-1-2 Definition of Registration Options**

# **Call Settings**

### **Table 4-1-3 Definition of Call Options**

OpenVox Communication Co.Ltd

VolPon www.voipon.co.uk sales@voipon.co.uk Tel: +44 (0)1245 808195 Fax: +44 (0)1245 808299

| Options                   | Definition                                                                                                    |
|---------------------------|----------------------------------------------------------------------------------------------------|
| DTMF Mode                 | Set default DTMF Mode for sending DTMF. Default: rfc2833.<br>Other options: 'info', SIP INFO message (application/dtmf-relay);<br>'Inband', Inband audio (require 64kbit codec -alaw, ulaw). |
| Trust<br>Remote-Party-ID  | Whether or not the Remote-Party-ID header should be trusted.                                                                                                    |
| Send<br>Remote-Party-ID   | Whether or not to send the Remote-Party-ID header.                                                                                                    |
| Remote Party ID<br>Format | How to set the Remote-Party-ID header: from Remote-Party-ID or from P-Asserted-Identity.                                                                                                    |
| Caller ID<br>Presentation | Whether or not to display Caller ID.                                                                                                    |

# Advanced: Timer Settings

| Table 4-1-4 Definition | of Timer Options |
|------------------------|------------------|
|------------------------|------------------|

| Options                                | Definition                                                                                                    |
|----------------------------------------|----------------------------------------------------------------------------------------------------|
| Default T1 Timer                       | This timer is used primarily in INVITE transactions. The default for<br>Timer T1 is 500ms or the measured run-trip time between the gateway<br>and the device if you have qualify=yes for the device.                               |
| Call Setup Timer                       | If a provisional response is not received in this amount of time, the call will auto-congest. Defaults to 64 times the default T1 timer.                                                                                            |
| Session Timers                         | Session-Timers feature operates in the following three modes:<br>originate, Request and run session-timers always; accept, run<br>session-timers only when requested by other UA; refuse, do not run<br>session timers in any case. |
| Minimum Session                        | Minimum session refresh interval in seconds. Default is 90secs.                                                                                                    |
| Maximum<br>Session Refresh<br>Interval | Maximum session refresh interval in seconds. Defaults to 1800secs.                                                                                                    |
| Session Refresher                      | The session refresher, uac or uas. Defaults to uas.                                                                                                    |

# **Advanced SIP Settings**

## Networking

| Options                       | Definition                                                                                                    |
|-------------------------------|----------------------------------------------------------------------------------------------------|
| UDP Bind Port                 | Choose a port on which to listen for UDP traffic.                                                                                                    |
| Enable TCP                    | Enable server for incoming TCP connection (default is no).                                                                                                    |
| TCP Bind Port                 | Choose a port on which to listen for TCP traffic.                                                                                                    |
| TCP Authentication<br>Timeout | The maximum number of seconds a client has to authenticate. If the client does not authenticate before this timeout expires, the client will be disconnected.(default value is: 30 seconds).                                                                                                    |
| TCP Authentication            | The maximum number of unauthenticated sessions that will be allowed to connect at any given time(default is:50).                                                                                                    |
| Enable Hostname<br>Lookup     | Enable DNS SRV lookups on outbound calls Note: the gateway only uses<br>the first host in SRV records Disabling DNS SRV lookups disables the ability<br>to place SIP calls based on domain names to some other SIP users on the<br>Internet specifying a port in a SIP peer definition or when dialing<br>outbound calls with suppress SRV lookups for that peer or call. |
| Enable Internal SIP<br>Call   | Whether enable the internal SIP calls or not when you select the registration option "Endpoint registers with this gateway".                                                                                                    |
| Internal SIP<br>Call Prefix   | Specify a prefix before routing the internal calls.                                                                                                    |

#### **Table 4-2-1 Definition of Networking Options**

### Advanced: NAT Settings

### Table 4-2-2 Definition of NAT Settings Options

| Options | Definition |
|---------|------------|
|---------|------------|

| Local Network                        | Format:192.168.0.0/255.255.0.0 or 172.16.0.0./12. A list of IP address<br>or IP ranges which are located inside a NATed network. This gateway will<br>replace the internal IP address in SIP and SDP messages with the external<br>IP address when a NAT exists between the gateway and other endpoints.                                                                                                    |
|--------------------------------------|----------------------------------------------------------------------------------------------------|
| Local Network List                   | Local IP address list that you added.                                                                                                    |
| Subscribe<br>Network Change<br>Event | Through the use of the test_stun_monitor module, the gateway has<br>the ability to detect when the perceived external network address<br>has changed. When the stun_monitor is installed and configured, chan_sip<br>will renew all outbound registrations when the monitor detects any sort<br>of network change has occurred. By default this option is enabled, but<br>only takes effect once res_stun_monitor is configured. If<br>res_stun_monitor is enabled and you wish to not generate all outbound<br>registrations on a network change, use the option below to disable this<br>feature. |
| Match External<br>Address Locally    | Only substitute the externaddr or externhost setting if it matches.                                                                                                    |
| Dynamic Exclude<br>Static            | Disallow all dynamic hosts from registering as any IP address<br>used for statically defined hosts. This helps avoid the configuration error<br>of allowing your users to register at the same address as a SIP provider.                                                                                                    |
| Externally<br>Mapped TCP Port        | The externally mapped TCP port, when the gateway is behind a static NAT or PAT.                                                                                                    |
| External<br>Hostname                 | The external hostname (and optional TCP port) of the NAT.                                                                                                    |
| Hostname Refresh<br>Interval         | How often to perform a hostname lookup. This can be useful when your<br>NAT device lets you choose the port mapping, but the IP address is<br>dynamic. Beware, you might suffer from service disruption when the<br>name server resolution fails.                                                                                                    |
| Start of RTP Port<br>Range           | Start of range of port numbers to be used for RTP.                                                                                                    |
| End of RTP port<br>Range             | End of range of port numbers to be used for RTP.                                                                                                    |

# Advanced: RTP Settings

### Table 4-2-3 Definition of RTP Settings Options

| Options | Definition |
|---------|------------|
|---------|------------|

| Start of RTP Port | Start of range of port numbers to be used for RTD  |  |
|-------------------|----------------------------------------------------|--|
| Range             | Start of range of port numbers to be used for KTP. |  |
| End of RTP port   | End of range of port numbers to be used for PTD    |  |
| Range             | End of range of port numbers to be used for RTP.   |  |

# Parsing and Compatibility

| Options                        | Definition                                                                                                    |  |
|--------------------------------|----------------------------------------------------------------------------------------------------|--|
| Strict RFC                     | Check header tags, character conversion in URIs, and multiline headers                                                                                                    |  |
| Interpretation                 | for strict SIP compatibility(default is yes)                                                                                                    |  |
| Send Compact<br>Headers        | Send compact SIP headers                                                                                                    |  |
| SDP Owner                      | Allows you to change the username filed in the SDP owner string.                                                                                                    |  |
|                                | This filed MUST NOT contain spaces.                                                                                                    |  |
| Disallowed SIP<br>Methods      | The external hostname (and optional TCP port) of the NAT.                                                                                                    |  |
| Shrink Caller ID               | The shrinkcallerid function removes '(', ' ', ')', non-trailing '.', and '-' not in<br>square brackets. For example, the caller id value 555.5555 becomes<br>55555555 when this option is enabled. Disabling this option results in no<br>modification of the caller id value, which is necessary when the caller id<br>represents something that must be preserved. By default this option is<br>on. |  |
| Maximum<br>Registration Expiry | Maximum allowed time of incoming registrations and subscriptions (seconds).                                                                                                    |  |
| Minimum<br>Registration Expiry | Minimum length of registrations/subscriptions (default 60).                                                                                                    |  |
| Default<br>Registration Expiry | Default length of incoming/outgoing registration.                                                                                                    |  |
| Registration<br>Timeout        | How often, in seconds, to retry registration calls. Default 20 seconds.                                                                                                    |  |
| Number of<br>Registration      | Attempts Enter '0' for unlimited Number of registration attempts before<br>we give up. 0 = continue forever, hammering the other server until it<br>accepts the registration. Default is 0 tries, continue forever.                                                                                                    |  |

Table 4-2-4 Instruction of Parsing and Compatibility

# Security

| Options                                                                                                    | Definition                                                                                                    |  |
|----------------------------------------------------------------------------------------------------|----------------------------------------------------------------------------------------------------|--|
| Match Auth<br>Username                                                                                                    | If available, match user entry using the 'username' field from the authentication line instead of the 'from' field.                                                                                                    |  |
| Realm                                                                                                    | Realm for digest authentication. Realms MUST be globally unique according to RFC 3261. Set this to your host name or domain name.                                                                                                    |  |
| Use Domain as<br>Realm<br>Use the domain from the SIP Domains setting as the realm. In this<br>the realm will be based on the request 'to' or 'from' header and sh<br>match one of the domain. Otherwise, the configured 'realm' value<br>used. |                                                                                                    |  |
| Always Auth<br>Reject                                                                                                    | When an incoming INVITE or REGISTER is to be rejected, for any reason,<br>always reject with an identical response equivalent to valid username and<br>invalid password/hash instead of letting the requester know whether<br>there was a matching user or peer for their request. This reduces the<br>ability of an attacker to scan for valid SIP usernames. This option is set to<br>'yes' by default. |  |
| Authenticate<br>Options Requests                                                                                                    | Enabling this option will authenticate OPTIONS requests just like INVITE requests are. By default this option is disabled.                                                                                                    |  |
| Allow Guest Calling                                                                                                    | Allow or reject guest calls (default is yes, to allow). If your gateway is<br>connected to the Internet and you allow guest calls, you want to check<br>which services you offer everyone out there, by enabling them in the<br>default context.                                                                                                    |  |

 Table 4-2-5 Instruction of Security

## Media

### Table 4-2-6 Instruction of Media

| Options | Definition |
|---------|------------|
|---------|------------|

| Premature Media        | Some ISDN links send empty media frames before the call is in ringing or<br>progress state. The SIP channel will then send 183 indicating early media<br>which will be empty - thus users get no ring signal. Setting this to "yes" will<br>stop any media before we have call progress (meaning the SIP channel will<br>not send 183 Session Progress for early media). Default is 'yes'. Also make<br>sure that the SIP peer is configured with progressinband=never. In order<br>for 'noanswer' applications to work, you need to run the progress()<br>application in the priority before the app. |
|------------------------|----------------------------------------------------------------------------------------------------|
| TOS for SIP<br>Packets | Sets type of service for SIP packets                                                                                                    |
| TOS for RTP<br>Packets | Sets type of service for RTP packets                                                                                                    |

## **Codec Settings**

Select codecs from the list below.

#### **Figure 4-2-1 Codec Settings**

| Codec Settings    |               |
|-------------------|---------------|
| Codec Priority 1: | G.711 u-law 🗸 |
| Codec Priority 2: | G.711 a-law 🗸 |
| Codec Priority 3: | GSM           |
| Codec Priority 4: | G.722 V       |
| Codec Priority 5: | G.723 V       |
| Codec Priority 6: | G.726 V       |
| Codec Priority 7: | G.729 V       |

# 5. Routing

#### **Figure 5-1-1 Routing Rules**

| Move  | Order         | Rule Name        | From     | То          | Rules | Actions |
|-------|---------------|------------------|----------|-------------|-------|---------|
| ¢     | 1             | 6001-OUT         | sip-6001 | grp-ALLPORT |       | 2       |
| •     | 2             | port3to4         | sip-1001 | Port-3      |       | 2       |
| New C | all Routing F | Rule Save Orders |          |             |       |         |

| You are allowed to set up new routing rule by          | w Call Routing Rule, and after setting routing |    |
|--------------------------------------------------------|------------------------------------------------|----|
| rules, move rules' order by pulling up and down, cli   | ick 🖉 button to edit the routing and 🔀         | to |
| delete it. Finally click the Save Orders button to sav | ve what you set. Rules shows current routing   | 3  |
| rules. Otherwise you can set up unlimited routing ru   | ules.                                          |    |

### **Call Routing Rule**

|               | New Call Routing Rule | h                               |
|---------------|-----------------------|---------------------------------|
| You can click |                       | button to set up your routings. |

#### Figure 5-1-2 Example of Set Up Routing Rule

| Call Routing Rule                   |                    |
|-------------------------------------|--------------------|
| Routing Name:                       | support            |
| Call Comes in From:                 | 1001 •             |
| Send Call Through:                  | Port-1 T           |
| Advance Routing Rule                |                    |
| Dial Patterns that will use this Ro | ute                |
| (prepend)+9                         | II. / Callerid ) 🗱 |
| + Add More Dial Pattern Fields      |                    |

The figure above realizes that calls from "support" SIP endpoint switch you have registered will be transferred to gsm-1. When "Call Comes in From" is gsm, "prepend", "prefix" and "match pattern" in "Advanced Routing Rule" are ineffective, and just "CallerID" option is available.

**Table 5-1-1 Definition of Routing Options** 

| Options               | Definition                                                                                                    |  |
|-----------------------|----------------------------------------------------------------------------------------------------|--|
| Routing Name          | The name of this route. Should be used to describe what types of calls this route matches (for example, 'SIP2GSM' or 'GSM2SIP'). |  |
| Call Comes in<br>From | The launching point of incoming calls.                                                                                           |  |
| Send Call Through     | The destination to receive the incoming calls.                                                                                   |  |

#### Table 5-1-2 Description of Advanced Routing Rule

| Options                                   | Definition                                                                                                    |  |  |
|-------------------------------------------|----------------------------------------------------------------------------------------------------|--|--|
| Dial Patterns that<br>will use this Route | A Dial Pattern is a unique set of digits that will select this route and send<br>the call to the designated trunks. If a dialed pattern matches this route, no<br>subsequent routes will be tried. If Time Groups are enabled, subsequent<br>routes will be checked for matches outside of the designated time(s).<br>Rules:<br><b>X</b> matches any digit from 0-9<br><b>Z</b> matches any digit from 1-9<br><b>N</b> matches any digit from 2-9<br><b>[1237-9]</b> matches one or more dialed digits.<br><b>prepend</b> : Digits to prepend to a successful match.<br>If the dialed number matches the patterns specified by the subsequent<br>columns, then this will be prepended before sending to the trunks.<br><b>prefix</b> : Prefix to remove on a successful match.<br>The dialed number is compared to this and the subsequent columns for a<br>match.<br>Upon a match, this prefix is removed from the dialed number before<br>sending it to the trunks.<br><b>match pattern</b> : The dialed number will be compared against the prefix +<br>this match pattern.<br>Upon a match, the match pattern portion of the dialed number will be<br>sent to the trunks.<br><b>CallerID</b> : If CallerID is supplied, the dialed number will only match the<br>prefix + match pattern if the CallerID has been transmitted matches this.<br>When extensions make outbound calls, the CallerID will be their extension<br>number and NOT their Outbound CID.<br>The above special matching sequences can be used for CallerID matching<br>similar to other number matches. |  |  |
| Set the Caller ID<br>Name to              | What caller ID name would you like to set before sending this call to the endpoint.                                                                                                    |  |  |
| Set the Caller ID<br>Number to            | What caller number would you like to set before sending this call to the endpoint.                                                                                                    |  |  |
| Forward Number                            | What destination number will you dial?<br>This is very useful when you have a transfer call.                                                                                                    |  |  |
| Failover Call<br>Through Number           | The gateway will attempt to send the call out each of these in the order you specify.                                                                                                    |  |  |

You can create various time routes and use these time conditions to limit some specific calls.

| Time Patterns that will use this Route |                           |                        |                        |
|----------------------------------------|---------------------------|------------------------|------------------------|
| Time to start: 00 ▼ : 00 ▼             | Week Day start: Monday 🔻  | Month Day start: 01 🔻  | Month start: January 🔻 |
| Time to finish: 02 ▼ : 00 ▼            | Week Day finish: Thursday | Month Day finish: 31 🔻 | Month finish: March 🔻  |
| + Add More Time Pattern Fields         |                           |                        |                        |

#### Figure 5-1-3Time Patterns that will use this Route

If you configure like this, then from January to March, from the first day to the last day of these months, from Monday to Thursday, from 00:00 to 02:00, during this time (meet all above time conditions), all calls will follow this route. And the time will synchronize with your Sever time. **Figure 5-1-4 Change Rules** 

| Change Rules                |  |
|-----------------------------|--|
| Set the Caller ID Name to   |  |
| Set the Caller ID Number to |  |
| Forward Number              |  |

You can set your caller ID name and caller number as you like before sending the call to the endpoint. You can also configure forward number when you have a transfer call.

#### Figure 5-1-5 Failover Call Through Number

| Failover Call Through Number         |          |
|--------------------------------------|----------|
| Failover Call Through Number 1:      | port 1 🔻 |
| Failover Call Through Number 2:      | port 2 🔻 |
| Add a Failover Call Through Provider |          |

You can add one or more "Failover Call Through Numbers".

## Groups

Sometimes you want to make a call through one port, but you don't know if it is available, so you have to check which port is free. That would be troublesome. But with our product, you don't need to worry about it. You can combine many GSM or SIP to groups. Then if you want to make a call, it will find available port automatically.

#### Figure 5-2-1 Establish Group

| Routing Groups |                                                                                                    |
|----------------|----------------------------------------------------------------------------------------------------|
| Group Name:    | ALLPORT                                                                                                    |
| Туре:          | T1/E1 •                                                                                                    |
| Policy:        | Roundrobin                                                                                                    |
| Members        | NO.       All         1       ✓ Port-1         2       ✓ Port-2         3       ✓ Port-3         4       ✓ Port-4 |

### **MNP Settings**

Mobile Number Portability allows switching between mobile phone operators without changing the mobile number. Sounds simple, but there are loads of tasks performed behind the scene at the operator end.

The URL is shown in the password string way. So please type the url in other place such a txt file, check it, then copy it to the gateway. The outgoing number in the url should be replaced by the variables \${num}.

Here is an example of the MNP url:

https://s1.bichara.com.br:8181/chkporta.php?user=832700&pwd=sdsfdg&tn=8388166902

The 8388166902 is the outgoing phone number, when config the MNP url, should replce it with \${num}. Then it turns to

https://s1.bichara.com.br:8181/chkporta.php?user=832700&pwd=sdsfdg&tn=\${num }.

#### Figure 5-3-1 MNP Settings

| MNP Settings         |                                |                                 |
|----------------------|--------------------------------|---------------------------------|
| MNP Check Enable:    | ON                             |                                 |
| MNP URL:             |                                |                                 |
| MNP Timeout:         |                                |                                 |
| Manipulation Choice: | Route calls after manipulation | Route calls before manipulation |

Save

### 6. Network

On "Network" page, there are five sub-pages, "LAN Settings", "DDNS Settings", and "Toolkit".

| OpenVox Communication C | o.Ltd |
|-------------------------|-------|
|-------------------------|-------|

## WAN/LAN Settings

There are three types of WAN/LAN port IP, Factory, Static and DHCP. Factory is the default type, and it is 172.16.99.1. When you Choose LAN IPv4 type is "Factory", this page is not editable.

| WAN Setting                                                        |                                      |
|--------------------------------------------------------------------|--------------------------------------|
| Interface:                                                         | eth0                                 |
| Туре:                                                              | Static •                             |
| MAC:                                                               | A0:98:05:01:C4:39                    |
| Address:                                                           | 172.16.100.180                       |
| Netmask:                                                           | 255.255.0.0                          |
| Default Gateway:                                                   | 172.16.0.1                           |
|                                                                    |                                      |
| LAN Setting                                                        |                                      |
| LAN Setting Interface:                                             | eth1                                 |
| LAN Setting<br>Interface:<br>Type:                                 | eth1                                 |
| LAN Setting<br>Interface:<br>Type:<br>MAC:                         | eth1                                 |
| LAN Setting<br>Interface:<br>Type:<br>MAC:<br>Address:             | eth1 Factory IT2.16.99.1             |
| LAN Setting<br>Interface:<br>Type:<br>MAC:<br>Address:<br>Netmask: | eth1 Factory IT2.16.99.1 255.255.0.0 |

Figure 6-1-1 WAN/LAN Settings Interface

### **Table6-1-1Definition of LAN Settings**

| Options         | Definition                                                                  |
|-----------------|-----------------------------------------------------------------------------|
| Interface       | The name of network interface.                                              |
|                 | The method to get IP.                                                       |
|                 | Factory: Getting IP address by Slot Number (System $ ightarrow$ information |
| Туре            | to check slot number).                                                      |
|                 | Static: manually set up your gateway IP.                                    |
|                 | DHCP: automatically get IP from your local LAN.                             |
| MAC             | Physical address of your network interface.                                 |
| Address         | The IP address of your gateway.                                             |
| Network         | The subnet mask of your gateway.                                            |
| Default Gateway | Default getaway IP address.                                                 |

Basically this info is from your local network service provider, and you can fill in four DNS servers.

| Figure | 6-1 | -2 | DNS | Interface |
|--------|-----|----|-----|-----------|
|--------|-----|----|-----|-----------|

| DNS Servers   |           |
|---------------|-----------|
| DNS Server 1: | 127.0.0.1 |
| DNS Server 2: | 8.8.8.8   |
| DNS Server 3: |           |
| DNS Server 4: |           |

**DNS Servers:** A list of DNS IP address. Basically this info is from your local network service provider.

# **DDNS Settings**

You can enable or disable DDNS (dynamic domain name server).

Figure 6-2-1 DDNS Interface

| DDNS Settings |          |
|---------------|----------|
| DDN S         | ON       |
| Туре:         | inadyn 🔻 |
| User Name:    | ddnstest |
| Password:     | ddnstest |
| Your domain:  | test.com |

#### **Table 6-2-1 Definition of DDNS Settings**

| Options     | Definition                                       |
|-------------|--------------------------------------------------|
| DDNS        | Enable/Disable DDNS(dynamic domain name server)  |
| Туре        | Set the type of DDNS server.                     |
| Username    | Your DDNS account's login name.                  |
| Password    | Your DDNS account's password.                    |
| Your domain | The domain to which your web server will belong. |

# Toolkit

It is used to check network connectivity. Support Ping command on web GUI.

### Figure 6-3-1 Network Connectivity Checking

| 172.16.0.1                                                                                                    | Ping                                                                                                    |                      |
|----------------------------------------------------------------------------------------------------|----------------------------------------------------------------------------------------------------|----------------------|
| openvox.cn                                                                                                    | Traceroute                                                                                                    |                      |
| Report                                                                                                    |                                                                                                    |                      |
|                                                                                                    |                                                                                                    | ping -c 4 172.16.0.1 |
| PING 172.16.0.1 (172.16.0.1): 56<br>64 bytes from 172.16.0.1: seq=0 t<br>64 bytes from 172.16.0.1: seq=1 t<br>64 bytes from 172.16.0.1: seq=2 t<br>64 bytes from 172.16.0.1: seq=3 t<br>172.16.0.1 ping statistics<br>4 packets transmitted, 4 packets n<br>round-trip min/avg/max = 0.286/1. | data bytes<br>tl=128 time=1.819 ms<br>tl=128 time=0.286 ms<br>tl=128 time=1.669 ms<br>tl=128 time=0.505 ms<br>eceived, 0% packet loss<br>069/1.819 ms |                      |
|                                                                                                    |                                                                                                    | Result               |
| Successfully ping [ 172.16.0.1 ] .                                                                                                    |                                                                                                    |                      |

# 7. Advanced

## **Asterisk API**

When you make "Enable" switch to "ON", this page is available.

### Figure 7-1-1 API Interface

| General         |                                          |
|-----------------|------------------------------------------|
| Enable:         | ON                                       |
| Port:           | 5038                                     |
| Manager         |                                          |
| Manager Name:   | admin                                    |
| Manager secret: | admin                                    |
| Deny:           | 0.0.0.0/0.0.0                            |
| Permit:         | 172.16.100.110/255.255.0.0&192.168.1.0/2 |
| Rights          |                                          |
| System:         | read: 🖉 write: 🗹                         |
| Call:           | read: 🖉 write: 🖉                         |
| Log:            | read: 🖉 write: 🗹                         |
| Verbose:        | read: 🗹 write: 🗹                         |

OpenVox Communication Co.Ltd

#### Table 7-1-1 Definition of Asterisk API

| Options        | Definition                                                                                                    |
|----------------|----------------------------------------------------------------------------------------------------|
| Port           | Network port number                                                                                                    |
| Manager Name   | Name of the manager without space                                                                                                    |
| Manager secret | Password for the manager.<br>Characters: Allowed characters "+.<>&0-9a-zA-Z". Length:4-32<br>characters.                                                                    |
| Deny           | If you want to deny many hosts or networks, use char & as separator.<br><br><br>>Example:       0.0.0.0/0.0.0.0       or         192.168.1.0/255.255.255.0&10.0.0/255.0.00  |
| Permit         | If you want to permit many hosts or network, use char & as         separator.<br>br/>Example:       0.0.0.0/0.0.0.0       or         192.168.1.0/255.255.0&10.0.0/255.0.0.0 |
| System         | General information about the system and ability to run system management commands,<br>such as Shutdown, Restart, and Reload.                                               |
| Call           | Information about channels and ability to set information in a running channel.                                                                                             |
| Log            | Logging information. Read-only. (Defined but not yet used.)                                                                                                    |
| Verbose        | Verbose information. Read-only. (Defined but not yet used.)                                                                                                    |
| Command        | Permission to run CLI commands. Write-only.                                                                                                    |
| Agent          | Information about queues and agents and ability to add queue members to a queue.                                                                                            |
| User           | Permission to send and receive UserEvent.                                                                                                    |
| Config         | Ability to read and write configuration files.                                                                                                    |
| DTMF           | Receive DTMF events. Read-only.                                                                                                    |
| Reporting      | Ability to get information about the system.                                                                                                    |
| Dialplan       | Receive NewExten and Varset events. Read-only.                                                                                                    |
| Originate      | Permission to originate new calls. Write-only.                                                                                                    |
| All            | Select all or deselect all.                                                                                                    |

Once you set like the above figure, the host 172.16.100.110/255.255.0.0 is allowed to access the gateway API. Please refer to the following figure to access the gateway API by putty. 172.16.100.110 is the gateway's IP, and 5038 is its API port.

### Figure 7-1-2 Putty Access

OpenVox Communication Co.Ltd

VoIPon www.voipon.co.uk sales@voipon.co.uk Tel: +44 (0)1245 808195 Fax: +44 (0)1245 808299

Putty 172.16.100.110 - Putty

[wh@IX130 tmp]#telnet 172.16.100.110 5038 Asterisk Call Manager/1.3 action: login username: admin secret: admin Response: Success Message: Authentication accepted Event: FullyBooted Privilege: system,all Status: Fully Booted

### Asterisk CLI

In this page, you are allowed to run Asterisk commands.

#### Figure 7-2-1 Asterisk Command Interface

| Asterisk CLI |           |
|--------------|-----------|
| Command:     | ? Execute |

#### Output:

I Execute a shell command acl show Show a named ACL or list all named ACLs ael reload Reload AEL configuration ael set debug {read|tokens|mac Enable AEL debugging flags agent logoff Sets an agent offline agent show Show status of agents agent show online Show all online agents agi dump html Dumps a list of AGI commands in HTML format agi exec Add AGI command to a channel in Async AGI agi set debug [on|off] Enable/Disable AGI debugging

| Table 7-2-1 | Definition | of Asterisk | API |
|-------------|------------|-------------|-----|
|-------------|------------|-------------|-----|

| Options | Definition                                                           |
|---------|----------------------------------------------------------------------|
| Command | Type your Asterisk CLI commands here to check or debug your gateway. |

If you type "help" or "?" and execute it, the page will show you the executable commands.

### **Asterisk File Editor**

On this page, you are allowed to edit and create configuration files. Click the file to edit.

```
OpenVox Communication Co.Ltd
```

| Prime Config. Files                                                                                                    |                                                                                                    |           |
|----------------------------------------------------------------------------------------------------|----------------------------------------------------------------------------------------------------|-----------|
| File Name                                                                                                    |                                                                                                    | File Size |
| em.conf                                                                                                    |                                                                                                    | 831       |
| sip.conf                                                                                                    |                                                                                                    | 105       |
| sip endpoints.conf                                                                                                    |                                                                                                    | 2125      |
| logger.conf                                                                                                    |                                                                                                    | 4775      |
| extensions.conf                                                                                                    |                                                                                                    | 122       |
| sip general.conf                                                                                                    |                                                                                                    | 558       |
| extensions macro.conf                                                                                                    |                                                                                                    | 1263      |
| extensions routing.conf                                                                                                    |                                                                                                    | 1504      |
| <u>dahdi-channels.conf</u>                                                                                                    | ahdi-channels.conf                                                                                                    |           |
| <u>chan_dahdi.conf</u>                                                                                                    |                                                                                                    | 606       |
|                                                                                                    |                                                                                                    |           |
| Configuration Files List                                                                                                    |                                                                                                    |           |
| Configuration Files List File Name                                                                                                    | File Size                                                                                                    |           |
| Configuration Files List File Name acl.conf                                                                                                    | <b>File Size</b> 2817                                                                                                    |           |
| Configuration Files List File Name aclconf adsi.conf                                                                                                    | <b>File Size</b><br>2817<br>140                                                                                                    |           |
| Configuration Files List         File Name         acl.conf         adsi.conf         agents.conf                                                                                                    | File Size<br>2817<br>140<br>2531                                                                                                    |           |
| Configuration Files List         File Name         acl.conf         adsi.conf         agents.conf         alarmreceiver.conf                                                                                                    | File Size<br>2817<br>140<br>2531<br>2084                                                                                                    |           |
| Configuration Files List File Name acl.conf adsi.conf agents.conf alarmreceiver.conf alsa.conf alsa.conf                                                                                                    | File Size           2817           140           2531           2084           3498                                                           |           |
| Configuration Files List.         File Name         acl.conf         adsi.conf         acents.conf         alarmreceiver.conf         alss.conf         alss.conf | File Size           2817           140           2531           2084           3498           767                                             |           |
| Configuration Files List         File Name         aclconf         adsi.conf         agents.conf         alarmreceiver.conf         alsa.conf         amd.conf         apon_mysal.conf                                                                                                    | File Size           2817           140           2531           2084           3498           767           1044                              |           |
| Configuration Files List         File Name         aclconf         adsi.conf         acents.conf         alarmreceiver.conf         alsa.conf         and.conf         app. mysql.conf         app. skel.conf                                                                                                    | File Size           2817           140           2531           2084           3498           767           1044           338                |           |
| Configuration Files List         File Name         acl.conf         adsi.conf         acents.conf         alarmreceiver.conf         alarmreceiver.conf         and.conf         apo _mysai.conf         apo _skel.conf         asbrisk.conf                                                                                                    | File Size           2817           140           2531           2084           3498           767           1044           338           4501 |           |

| Figure | 7-3-1 | Configuration | Files | List |
|--------|-------|---------------|-------|------|
| riguit | 7-3-1 | Comiguiation  | rncs  | LISU |

Click "New Configuration File" to create a new configuration file. After editing or creating, please reload Asterisk.

# 8. Logs

On the "Log Settings" page, you should set the related logs on to scan the responding logs page. For example, set "System Logs" on like the following, then you can turn to "System" page for system logs, otherwise, system logs is unavailable. And the same with other log pages.

| System Logs   |                                             |        |        |          |
|---------------|---------------------------------------------|--------|--------|----------|
| Auto clean:   | ON maxsize : 20KB 🔻                         |        |        |          |
| Asterisk Logs |                                             |        |        |          |
| Verbose:      | ON                                          |        |        |          |
| Notice:       | ON                                          |        |        |          |
| Warning:      | ON                                          |        |        |          |
| Debug:        | ON                                          |        |        |          |
| Error:        | ON                                          |        |        |          |
| DTMF:         | ON                                          |        |        |          |
| Auto clean:   | ON maxsize : 20KB 🔻                         |        |        |          |
| SIP Logs      |                                             |        |        |          |
| SIP Logs:     | ON                                          |        |        |          |
| Auto clean:   | ON maxsize : 20KB 🔻                         |        |        |          |
| PRI Logs      |                                             |        |        |          |
| PRI Logs:     | <ul> <li>✓ Port 1</li> <li>✓ All</li> </ul> | Port 2 | Port 3 | ✓ Port 4 |
| Auto clean:   | ON maxsize : 20KB 🔻                         |        |        |          |
|               |                                             |        |        |          |

Figure 8-1-1 Logs Settings

Save

#### Figure 8-1-2 System Logs Output

| System Logs           |                                    |
|-----------------------|------------------------------------|
| [2012/01/01 23:29:08] | first starting up                  |
| [2012/01/01 23:29:27] | Power on                           |
| [2015/03/25 20:50:18] | Kernel upgrade                     |
| [2015/03/25 20:50:20] | Basefs upgrade                     |
| [2015/03/25 20:50:40] | Power off                          |
| [2015/03/25 20:51:14] | Power on                           |
| [2015/03/25 19:35:47] | Power on                           |
| [2015/03/25 19:41:15] | Power off                          |
| [2015/03/25 19:41:52] | Power on                           |
| [2015/03/25 19:49:08] | Power on                           |
| [2015/03/25 19:56:25] | Power on                           |
| [2015/03/25 20:01:22] | Power on                           |
| [2015/03/25 22:47:50] | Power on                           |
| [2015/03/25 23:25:13] | Power on                           |
| [2015/03/25 23:40:09] | Power on                           |
| [2015/03/26 03:40:48] | Power on                           |
| [2015/03/26 04:17:00] | Power on                           |
| [2015/03/26 05:37:03] | Power on                           |
| [2015/03/26 08:49:08] | Power on                           |
| [2015/03/26 09:04:24] | Power on                           |
| [2015/03/26 09:30:00] | Power on                           |
| [2015/03/26 12:01:38] | Kernel ungrade                     |
| [2015/03/26 12:01:40] | Basefa ungrade                     |
| [2015/03/26 13:32:49] | first starting up                  |
| [2015/03/26 13:32:52] | Power off                          |
| [2015/03/26 13:33:30] | Power on                           |
|                       |                                    |
|                       | Refresh Rate: Off Refresh Clean Up |
|                       |                                    |

#### **Table 8-1-1 Definition of Logs**

Options

Definition

| Auto clean:<br>(System Logs)   | <pre>switch on :     when the size of log file reaches the max size,     the system will cut a half of the file. New logs will be retained.<br/>switch off :     logs will remain, and the file size will increase gradually. default on, maxsize=20KB</pre>                               |  |
|--------------------------------|----------------------------------------------------------------------------------------------------|--|
| Verbose:                       | Asterisk console verbose message switch.                                                                                                    |  |
| Notice:                        | Asterisk console notice message switch.                                                                                                    |  |
| Warning:                       | Asterisk console warning message switch.                                                                                                    |  |
| Debug:                         | Asterisk console debug message switch.                                                                                                    |  |
| Error:                         | Asterisk console error message switch.                                                                                                    |  |
| DTMF:                          | Asterisk console DTMF info switch.                                                                                                    |  |
| Auto clean:<br>(asterisk logs) | <pre>switch on :     when the size of log file reaches the max size,     the system will cut a half of the file. New logs will be retained. switch off :     logs will remain, and the file size will increase gradually. default on, maxsize=20.</pre>                                    |  |
| SIP Logs:                      | Whether enable or disable SIP log.                                                                                                    |  |
| Auto clean:<br>(SIP logs)      | switch on :<br>when the size of log file reaches the max size,<br>the system will cut a half of the file. New logs will be retained.<br>switch off :<br>logs will remain, and the file size will increase gradually.<br>default on, maxsize=20KB                                           |  |
| PRI Logs                       | PRI port logs. You can choose one or more ports. If you choose "All", the "PRI" page will show you the logs about all the ports.                                                                                                    |  |
| Auto clean (PRI logs)          | <ul> <li>switch on :</li> <li>when the size of log file reaches the max size, the system will cut a half of the file. New logs will be retained.</li> <li>switch off :</li> <li>Logs will remain, and the file size will increase gradually.</li> <li>default on, maxsize=20KB.</li> </ul> |  |